## Kapitalirendi kajastamine Merit Aktivas

Näide: Ettevõtte võtab põhivara liisingusse.

Liisingufirma esitab :

- 1. põhivara ettemaksuarve (5 000 € + KM);
- 2. põhivara ostuarve (põhivara soetusmaksumus on 21 000 € + KM, lepingutasu 200 €);
- 3. Liisingu summa on 19 200 €, mis tasutakse lepingujärgsete maksetena.

Kapitalirendi kajastamiseks peaks kontoplaanis iga liisingulepingu kohta olema kaks kontot - lühi- ja pikaajalise kapitalirendikohustise jaoks. Vaikimisi seadistatud kontoplaanis on kontod 2080 - Kap.rendi lüh.osa, leping ... ja 2830 - Kap.rendi pik.osa, Lep....

Kui olete need kontod kasutusele võtnud, siis lisage olemasolevate kontode eeskujul iga liisingu jaoks uued kontod menüüs Seadistused -> Finantsi seadistused -> Kontoplaan.

Uut kontot saate lisada olemasoleva konto kaardi kopeerimisel.

| Avage olemasolev k           | onto kaart ning | klikkige                           | eeri |                              |        |                                    |               |                     |          |
|------------------------------|-----------------|------------------------------------|------|------------------------------|--------|------------------------------------|---------------|---------------------|----------|
| Konto kaart                  |                 |                                    |      |                              |        |                                    |               |                     | Sulge ×  |
| Kood                         |                 | Nimetus                            |      |                              |        | Τυῦρ                               |               |                     |          |
| 2830                         |                 | Kap.rendi pik.osa, Lep             |      |                              |        | Detailne                           |               |                     | ~        |
|                              |                 | Ingliskeelne nimetus               |      |                              |        | Venekeelne nimetus                 |               |                     |          |
|                              |                 | Long-term portion of finance lease |      |                              |        | Долгосрочная задолженност          | гь по лизингу |                     |          |
| Bilansi / Kasumlaruande rida |                 |                                    |      | Rahavoogude aruande rida     |        |                                    |               |                     |          |
| Laenukohustised              |                 |                                    | ~    | Kapitalirendi pöhiosa tagasi | maksed |                                    |               |                     | ~        |
| Käibemaksu määr              |                 | Käibe deklareerimine               |      |                              |        | Kasutatakse makseviisina           |               |                     |          |
| •                            | ~               | Ei ole käive                       |      |                              | ~      | Ei kasutata makseviisina           |               |                     | ~        |
| Osakond kohustuslik          |                 |                                    |      | Dimensioon kohustuslik       |        |                                    |               |                     |          |
| Piirang puudub               |                 |                                    | ~    | Dimensioon                   |        | Kohustuslik                        |               | Dimensiooni väärtus |          |
|                              |                 |                                    |      | Kulukoht                     |        | <ul> <li>Piirang puudub</li> </ul> | `             |                     | ~        |
|                              |                 |                                    |      | Projekt                      |        | <ul> <li>Piirang puudub</li> </ul> |               |                     | ~        |
|                              |                 |                                    |      |                              |        | Uus rida                           |               |                     |          |
| Nälta töölaual               |                 |                                    |      |                              |        |                                    |               |                     |          |
| Kopeerijs                    |                 |                                    |      |                              |        |                                    |               | Salvesta            | Katkesta |
|                              |                 |                                    |      |                              |        |                                    |               |                     |          |

Konto kaardi kopeerimisel tulevad uuele kontole kaasa nimetus ning kõik tehtud määrangud ülejäänud väljadel.

Määrake konto kood ja nimetusele lisage lepingu number.

| Konto kaart                           |                                    |                                    |                                               |                     | Sulge ×  |
|---------------------------------------|------------------------------------|------------------------------------|-----------------------------------------------|---------------------|----------|
| Kood                                  | Nimetus                            |                                    | Tüüp                                          |                     |          |
| 2831                                  | Kap.rendi pik.osa, Lep. 11223344   |                                    | Detailne                                      |                     | ~        |
|                                       | Ingliskeelne nimetus               |                                    | Venekeelne nimetus                            |                     |          |
|                                       | Long-term portion of finance lease |                                    | Долгосрочная задолжен                         | ность по лизингу    |          |
| Bilansi / Kasumlaruande rida          |                                    | Rahavoogude aruande rida           |                                               |                     |          |
| Laenukohustised                       | ~                                  | Kapitalirendi põhiosa tagasimaksed |                                               |                     | ~        |
| Kāibemaksu māār                       | Käibe deklareerimine               |                                    | Kasutatakse makseviisina                      |                     |          |
| · · · · · · · · · · · · · · · · · · · | Ei ole käive                       |                                    | <ul> <li>Makseviisi kasutatakse o:</li> </ul> | stuarvetes          | ~        |
| Osakond kohustuslik                   |                                    | Dimensioon kohustuslik             |                                               |                     |          |
| Piirang puudub                        | ~                                  | Dimensioon                         | Kohustuslik                                   | Dimensiooni väärtus |          |
|                                       |                                    | Kulukoht                           | <ul> <li>Pilrang puudub</li> </ul>            | *                   | ~        |
|                                       |                                    | Projekt                            | <ul> <li>Piirang puudub</li> </ul>            | *                   | ~        |
|                                       |                                    |                                    | Uus rida                                      | a                   |          |
| Nälta töölaual                        |                                    |                                    |                                               |                     |          |
|                                       |                                    |                                    |                                               | Salvesta            | Katkesta |

Kapitalirendi pikaajalise osa konto kaardil valige väljal "Kasutatakse makseviisina" "Makseviisi kasutatakse ostuarvetes".

- 1. Põhivara ettemaksuarve sisestage ostuarvena menüüs Ost -> Ostuarved.
  - Ostuarvel valige artikliks "ettemaks põhivara eest".

| Tarnija                 |                         | Kuupäev     | Maksetähtpäev |             | Kande kuupäev           |           |                                 |       |
|-------------------------|-------------------------|-------------|---------------|-------------|-------------------------|-----------|---------------------------------|-------|
| Liising AS              |                         | 03.08.2023  | 13.08.2023    |             | 03.08.2023              |           |                                 |       |
| Aadress                 |                         | Arvenr      |               |             | Valuuta                 |           |                                 |       |
|                         |                         | 854785648   |               |             | EUR                     |           |                                 |       |
|                         |                         | Viitenumber |               |             |                         |           |                                 |       |
|                         |                         |             |               |             |                         |           |                                 |       |
| Makse saaja             |                         | Panga konto |               |             |                         |           |                                 |       |
| Liising AS              |                         |             |               |             |                         |           |                                 |       |
| 🗌 Põhivara ost          |                         |             |               |             | Hinnad km-ga            |           |                                 |       |
| Artikkel                | Kirjeldus               | Kogus Ühik  | Hind          | Summa km-ta | Käibemaksu määr         | Käibemaks | Konto                           | Т     |
| ette pv                 | Etternaks põhivara eest | 1,000       | 5 000,00      | 5 000,00 P  | PV KM                   | 1 000,00  | 1880 - Ettemaksed põhivara eest | К     |
| KM osaline mahaarvamine |                         |             |               |             |                         |           |                                 |       |
|                         |                         |             |               |             | Summa v.a km            |           | 50                              | 00,00 |
|                         |                         |             |               |             | KM kokku                |           | 10                              | 00,00 |
|                         |                         |             |               |             | Ümardus                 |           |                                 | 0,00  |
|                         |                         |             |               |             | Kokku                   |           | 6 00                            | 0,00  |
|                         |                         |             |               |             | Tasutud                 |           | 60                              | 00,00 |
|                         |                         |             |               |             | Tasutud Pank 13.08.2023 |           | 60                              | 00,00 |
|                         |                         |             |               |             | Jäänud tasuda           |           |                                 | 0,00  |

Ostuarve tasumine tehke menüüs Maksed -> Maksed -> Pank.

Kui lisate ise uue makse klikkides Uus makse, siis valige tehingu liigiks "tehingud tarnijatega" ning märkige konkreetse tarnija ostuarve tasutuks.

Panga väljavõtte impordis siduge makse veerus "võlgnevused".

- 2. Põhivara ostu kohta lisage uus ostuarve:
  - Ostuarve päises pange enne ridade sisestamist sisse linnuke väljale 
    Pöhivara ost
  - Ostuarve real artikli veerus valige olemasolev põhivara või lisage uus põhivara kaart klikkides põhivarade nimekirjas nupule
     Lisa uus põhivara
     .

Täitke põhivara kaardil vajalikud andmed ja lisage:

|                    |   |                       |   |                  | Sulge    |
|--------------------|---|-----------------------|---|------------------|----------|
| D                  |   |                       |   |                  | PDF      |
| Nimetus            |   |                       |   | Inventari number |          |
| Kaubik             |   |                       |   | 1                |          |
| Põhivara grupp     |   | Amortisatsioonimeetod |   | Kuluml % aastas  |          |
| Transpordivahendid | ~ | Lineaarne 🗸           | • |                  | 10,00    |
| Vastutaja          |   | Põhivara asukoht      |   |                  |          |
|                    |   | ~                     |   |                  | ~        |
| Kommentaar         |   |                       |   |                  |          |
|                    |   |                       |   |                  |          |
|                    |   |                       |   |                  |          |
|                    |   |                       |   | Lisa             | Katkesta |
|                    |   |                       |   |                  |          |

- seejärel sisestage ostuarvel põhivara reale koguseks 1 ja hinnaks põhivara soetusmaksumus (põhivara ostuhind).
- o Varasema ettemaksuarve põhjal tehtud ettemaks lisage ostuarvele järgmisele artikli reale. Artikli

valiku nimekirja lõpus klikkige Näita artikleid ning valige artikkel "ettemaks põhivara eest". Märkige koguseks -1, hinnaks ettemaksu arve põhjal tehtud ettemaks.

• Lepingutasu lisage eraldi artikli reale.

| Tarnija                             |                        | Kuupäev     | Maksetähtpäev   | Kande kuupäev     |                                           |     |
|-------------------------------------|------------------------|-------------|-----------------|-------------------|-------------------------------------------|-----|
| Liising AS                          |                        | 19.08.2023  | 29.08.2023      | 19.08.2023        |                                           |     |
| Aadress                             |                        | Arvenr      |                 | Valuuta           |                                           |     |
|                                     |                        | 856974521   |                 | EUR               |                                           |     |
|                                     |                        | Viitenumber |                 |                   |                                           |     |
|                                     |                        |             |                 |                   |                                           |     |
| Makse saaja                         |                        | Panga konto |                 |                   |                                           |     |
| Liising AS                          |                        |             |                 |                   |                                           |     |
| Põhivara ost                        |                        |             |                 | Hinnad km-ga      |                                           |     |
| Artikkel                            | Kirjeldus              | Kogus Ühik  | Hind Summa km-  | a Käibemaksu määr | Käibemaks Konto                           | T   |
| 1                                   | Kaubik                 | 1,000       | 21000,00 21000  | 00 PV KM          | 4 200,00 1830 - Transpordivahendid        |     |
| ette pv                             | Ettemaks põhivara eest | -1,000      | 5 000,00 -5 000 | 00 PV KM          | -1 000,00 1880 - Ettemaksed põhivara eest | к   |
| muud                                | Lepingutasu            | 1,000       | 200,00 200      | - 10              | 0,00 4395 - Muud tegevuskulud             | Т   |
| Märgi tasumine                      |                        |             |                 | Summavakm         | 16 200                                    | 000 |
| Koosta maksekorraldus ja saada pank |                        |             |                 | KM kokku          | 3 200                                     | 100 |
| KM osaline mahaarvamine             |                        |             |                 | Ümardus           | 0100                                      | 000 |
|                                     |                        |             |                 | Kokku             | 19 400                                    | 00  |
|                                     |                        |             |                 | NORRU             | 17400,                                    |     |

3. Ostuarve allosas klikkige

Märgi tasumine ning valige

ning valige makseviisiks kapitalirendi pikaajalise osa konto.

| Makseviis                        |   | Kuupäev      | Summa             |
|----------------------------------|---|--------------|-------------------|
| Kap.rendi pik.osa, Lep. 11223344 | ~ | 19.08.2023 🖨 | 19 200,00         |
|                                  |   | Lisa makse   |                   |
|                                  |   |              | Salvesta Katkesta |

Selle tulemusena kajastub liisingu summa kapitalirendi pikaajalise kohustise kontol, tasumisele kuuluv summa on null ja kui arve km-ta summa ületab 1000 €, siis kajastatakse vastav arve ka KMD INF-s.

| Tamija                  |                        | Kuupäev     | Maksetähtpäev |             | Kande kuupäev                                 |                                           |        |
|-------------------------|------------------------|-------------|---------------|-------------|-----------------------------------------------|-------------------------------------------|--------|
| Liising AS              |                        | 19.08.2023  | 29.08.2023    |             | 19.08.2023                                    |                                           |        |
| Aadress                 |                        | Arve nr     |               |             | Valuuta                                       |                                           |        |
|                         |                        | 856974521   |               |             | EUR                                           |                                           |        |
|                         |                        | Viitenumber |               |             |                                               |                                           |        |
|                         |                        |             |               |             |                                               |                                           |        |
| Makse saaja             |                        | Panga konto |               |             |                                               |                                           |        |
| Liising AS              |                        |             |               |             |                                               |                                           |        |
| Põhivara ost            |                        |             |               |             | Hinnad km-ga                                  |                                           |        |
| Artikkel                | Kirjeldus              | Kogus Ühik  | Hind          | Summa km-ta | Käibemaksu määr                               | Käibemaks Konto                           | Т      |
| 1                       | Kaubik                 | 1,000       | 21,000,00     | 21 000,00   | PV KM                                         | 4 200,00 1830 - Transpordivahendid        |        |
| ette pv                 | Ettemaks põhivara eest | -1,000      | 5 000,00      | -5 000,00   | PV KM                                         | -1 000,00 1880 - Ettemaksed põhivara eest | К      |
| muud                    | Lepingutasu            | 1,000       | 200,00        | 200,00      | -                                             | 0,00 4395 - Muud tegevuskulud             | т      |
| KM osaline mahaarvamine |                        |             |               |             |                                               |                                           |        |
|                         |                        |             |               |             | Summa v.a km                                  | 16 2                                      | :00,00 |
|                         |                        |             |               |             | KM kokku                                      | 32                                        | 00,00  |
|                         |                        |             |               |             | Ümardus                                       |                                           | 0,00   |
|                         |                        |             |               |             | Kokku                                         | 19 40                                     | 00,00  |
|                         |                        |             |               |             | Tasutud                                       | 19.4                                      | 00,00  |
|                         |                        |             |               |             | Tasutud Kap.rendi pik.osa, Lep.<br>19.08.2023 | 11223344 19.2                             | 00,00  |
|                         |                        |             |               |             | Tasutud Pank 21.08.2023                       | 2                                         | 00,00  |
|                         |                        |             |               |             | Jäänud tasuda                                 |                                           | 0,00   |
|                         |                        |             |               |             |                                               |                                           |        |

Lepingutasu maksmine pangakontolt tehke menüüs Maksed -> Maksed -> Pank.

Kui lisate ise uue makse klikkides <sup>+</sup> <sup>Uus makse</sup>, siis valige tehingu liigiks "tehingud tarnijatega" ning märkige konkreetse tarnija ostuarvest 200 € tasutuks.

Panga väljavõtte impordis siduge makse veerus "võlgnevused".

 Täiendavalt on vaja koostada pearaamatu kanne menüüst Finants -> Pearaamatu kanded, millega kannate pikaajalise kohustise kontolt lepingu maksegraafiku alusel jooksval aastal tasutava summa kapitalirendi lühiajalise kohustise kontole (nt. D Kap.rendi pik.osa, Lep....; K Kap.rendi lüh.osa, leping...).

|                                         |           | Kande kuupäev          |       | Valuuta                         |          |
|-----------------------------------------|-----------|------------------------|-------|---------------------------------|----------|
|                                         |           | 19.08.2023             |       | EUR                             |          |
|                                         |           | Number                 |       | Summad                          |          |
|                                         |           | 3                      |       | Ilma KM-arvestuseta             | ~        |
|                                         |           | Dokument               |       | C Kopeeri eelmise rea kirjeldus |          |
| Konto                                   | Kande ki  | rjeldus                |       | Deebet                          | Kreedit  |
| 2831 - Kap.rendi pik.osa, Lep. 11223344 | Kap.rendi | plk.osa, Lep. 11223344 |       | 1 280,00                        | 0,00     |
| 2081 - Kap.rendi lüh.osa, Lep .11223344 | Kap.rendi | lüh.osa, Lep .11223344 |       | 0,00                            | 1 280,00 |
|                                         |           |                        | Kokku | 1 280.00                        | 1 280.00 |

5. Edasiste liisingumaksete kohta väljastab liisinguandja arve, millel on märgitud tagasimakstav põhiosa ja intress.

Sisestage lepingujärgsete maksete arved ostuarvetena.

| Tarnija                 |                                        | Kuupäev     |       |      | Maksetähtpäe | v      |              | Kande kuu     | ipäev           |           |                                        |        |
|-------------------------|----------------------------------------|-------------|-------|------|--------------|--------|--------------|---------------|-----------------|-----------|----------------------------------------|--------|
| Liising AS              |                                        | 11.09.2023  |       |      | 25.09.2023   |        |              | 11.09.2       | 023             |           |                                        |        |
| Aadress                 |                                        | Arvenr      |       |      |              |        |              | Valuuta       |                 |           |                                        |        |
|                         |                                        | 874589654   |       |      |              |        |              | EUR           |                 |           |                                        |        |
|                         |                                        | Viitenumber |       |      |              |        |              |               |                 |           |                                        |        |
|                         |                                        |             |       |      |              |        |              |               |                 |           |                                        |        |
| Makse saaja             |                                        | Panga konto |       |      |              |        |              |               |                 |           |                                        |        |
| Liising AS              |                                        |             |       |      |              |        |              |               |                 |           |                                        |        |
| Põhivara ost            |                                        |             |       |      |              |        | Hinnad km-ga |               |                 |           |                                        |        |
| Artikkel                | Kirjeldus                              |             | Kogus | Ühik |              | Hind   | Su           | imma km-ta    | Käibemaksu määr | Käibemaks | Konto                                  | Т      |
| liising 11223344        | Kapitalirendi osamakse - lep. 11223344 |             | 1,000 |      |              | 320,00 |              | 320,00        |                 | 0,00      | 2081 - Kap.rendi lüh.osa, Lep .1122334 | 44 K   |
| intress                 | Kapitalirendi intressikulu             |             | 1,000 |      |              | 22,52  |              | 22,52         |                 | 0,00      | 6065 - Intressikulu kapitalirendilt    | т      |
| KM osaline mahaarvamine |                                        |             |       |      |              |        |              |               |                 |           |                                        |        |
|                         |                                        |             |       |      |              |        |              | Summa v.a km  |                 |           |                                        | 0.00   |
|                         |                                        |             |       |      |              |        |              |               |                 |           |                                        | 0,00   |
|                         |                                        |             |       |      |              |        |              | Umardus       |                 |           |                                        | 0,00   |
|                         |                                        |             |       |      |              |        |              | Kokku         |                 |           | 3                                      | 42,52  |
|                         |                                        |             |       |      |              |        |              | Tasutud       |                 |           |                                        | 342,52 |
|                         |                                        |             |       |      |              |        |              | Tasutud Pank  | 25.09.2023      |           |                                        | 342,52 |
|                         |                                        |             |       |      |              |        |              | Jäänud tasuda | 9               |           |                                        | 0,00   |

Ostuarvel märkige ühel artikli real põhiosa, millega vähendate lühiajalist kohustist ja teisel real intressikulu.

| Artikkel         | Kirjeldus                              | Kogus | Ühik | Hind   | Summa km-ta | Käibemaksu määr | Käibemaks | Konto                                   |
|------------------|----------------------------------------|-------|------|--------|-------------|-----------------|-----------|-----------------------------------------|
| liising 11223344 | Kapitalirendi osamakse - lep. 11223344 | 1,000 | ~    | 320,00 | 320,00      | - ~             | 0,00      | 2081 - Kap.rendi lüh.osa, Lep .11223344 |
| intress 💊        | Kapitalirendi intressikulu             | 1,000 | ~    | 22,52  | 22,52       | - ×             | 0,00      | 6065 - Intressikulu kapitalirendilt     |

Kui olete lisanud kapitalirendi kajastamiseks kontoplaanis juurde kontosid vastavalt lepingutele, siis lisage kapitalirendi osamakse kohta uus ostuartikkel menüüs Ost -> Artiklid.

| Uue artikli saate lisada k | klikkides | + Uus ostuartikkel | või kopeerida olemasolevalt kapitalirendi osamakse |
|----------------------------|-----------|--------------------|----------------------------------------------------|
| artikli kaardilt klikkides | Kopeeri   |                    |                                                    |

| kli kaart                               |             |                                |                               |                              |                     | Sulge             |
|-----------------------------------------|-------------|--------------------------------|-------------------------------|------------------------------|---------------------|-------------------|
|                                         |             |                                |                               |                              |                     |                   |
| Kood                                    | Nimetus     |                                |                               |                              |                     |                   |
| liising 11223344                        | Kapitali    | rendi osamakse - lep. 11223344 |                               |                              |                     |                   |
| EAN kood                                | Ingliskeeln | e nimetus                      | Venekeelne nimetus            |                              | Soomekeelne nimetus |                   |
|                                         | Installm    | ent of finance lease           | Текущие платежи по долгосрочн | ным лизинговым обязательства |                     |                   |
|                                         |             |                                |                               |                              |                     |                   |
| Liik                                    | Aktiivsus   |                                |                               |                              |                     |                   |
| Kaup                                    | ✓ Ostuary   | vetes                          |                               |                              |                     | ~                 |
|                                         |             |                                |                               |                              |                     |                   |
| Ühlik                                   | Müügihind   |                                |                               | Vlimane ostuhind             |                     |                   |
|                                         | ~           |                                | 0,0000000                     |                              |                     | 0,0000000         |
|                                         |             |                                |                               |                              |                     |                   |
| Ostukonto                               |             |                                |                               |                              | Kälbemaksu määr     |                   |
| 2081 - Kap.rendi lüh.osa, Lep .11223344 |             |                                |                               | ~                            | -                   | ~                 |
|                                         |             |                                |                               |                              |                     | Salvesta Katkesta |
|                                         |             |                                |                               |                              |                     | Survestu Parkesta |

Uuel kapitalirendi osamakse artikli kaardil märkige ostukontoks konkreetse liisingu lühiajalise kohustise konto.

Vastame hea meelega Teie küsimustele. Helistage või kirjutage julgesti!

Telefon 776 9333, <u>klienditugi@merit.ee</u>

merit.ee